**Application Note** 

## Configuring an MPiec Series Controller for EtherNet/IP Communication to an SMC EX250-SEN1 device

Applicable Product: MPiec Series Controllers

| YASKAWA                                                                                                 |                |                       |  |  |  |  |  |
|----------------------------------------------------------------------------------------------------|----------------|-----------------------|--|--|--|--|--|
| Subject: Application Note                                                                               | Product: MPiec | Doc#: AN.MP2000iec.03 |  |  |  |  |  |
| Title: Configuring an MPiec Series Controller for EtherNet/IP Communication to an SMC EX250-SEN1 device |                |                       |  |  |  |  |  |

## **Application Overview**

This document details the steps required to configure the MPiec Series Controller as an EtherNet/IP scanner to an SMC EX250-SEN1 adapter device.

## **Application Highlights:**

| Industry:       | EtherNet/IP protocol users                                               |
|-----------------|--------------------------------------------------------------------------|
| Major Features: | MPiec Series Controller communicating with an SMC device via EtherNet/IF |

## **Products Used:**

| Component           | Product and Model Number |  |  |  |
|---------------------|--------------------------|--|--|--|
| Controller          | MP2300Siec               |  |  |  |
| Software            | MotionWorks IEC Pro      |  |  |  |
| Third Party Devices | SMC EX250-SEN1           |  |  |  |

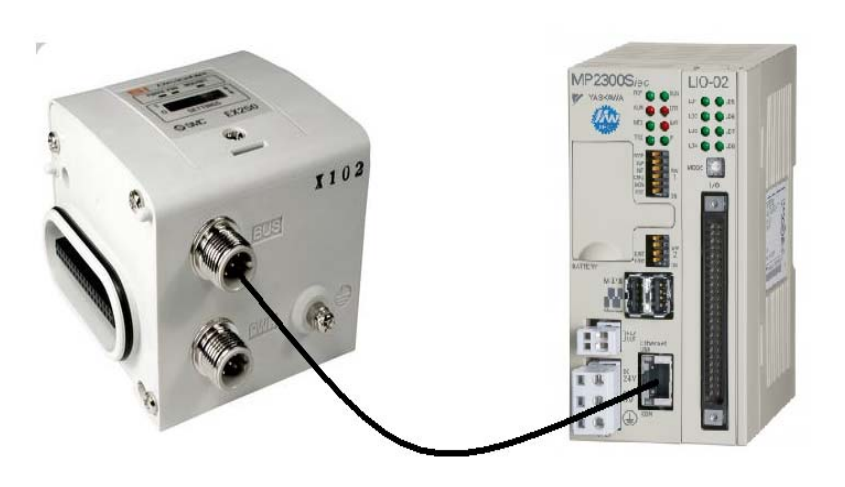

Figure 1: EtherNet/IP communication

| 1 YASKAWA                                                                                               |                |                       |  |  |  |  |  |
|----------------------------------------------------------------------------------------------------|----------------|-----------------------|--|--|--|--|--|
| Subject: Application Note                                                                               | Product: MPiec | Doc#: AN.MP2000iec.03 |  |  |  |  |  |
| Title: Configuring an MPiec Series Controller for EtherNet/IP Communication to an SMC EX250-SEN1 device |                |                       |  |  |  |  |  |

The MPiec Series Controller is configured as a scanner in this communication set up. The SMC pneumatic device with built in adapter driver will respond to requests sent by the MPiec Series Controller. Follow the steps to configure the MPiec Series Controller.

1. Verify that both devices are on the same sub network. The MPiec Subnet mask can be verified from the MotionWorks IEC Hardware Configuration or the web server page.

| 👺 MotionWorks IEC - Hardware Configuration                                                                                                    | 1                                                                                                    |
|----------------------------------------------------------------------------------------------------|----------------------------------------------------------------------------------------------------|
| File Device Tuning Online Help                                                                                                    |                                                                                                    |
| 🛄 🧎 🕀 🍳 📈 Save Move Log Open M                                                                                                    | love Log $1 + \#$ Reset Absolute Encoder Reset Default Pn Values                                                                                       |
| <ul> <li>YEA_SMCtest</li> <li>MyMachine</li> <li>Mechatrolink-II</li> <li>SGDV Rotary - 1</li> <li>SGDV Rotary - 2</li> <li>SGDV Rotary - 2</li> <li>SGDV Rotary - 2</li> <li>SMC</li> <li>Modbus/TCP</li> <li>LIO-01</li> <li>Counter</li> </ul> | TCP/IP Settings: MP2300Siec<br>Static IP Settings<br>IP Address 192 . 168 . 0 . 51<br>Subnet Mask 255 . 255 . 0<br>Default Gateway 192 . 168 . 0 . 253 |

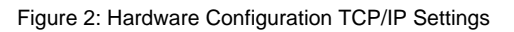

| YASKAWA                                          | Communica      | tions Setting    | S                                                           |
|--------------------------------------------------|----------------|------------------|-------------------------------------------------------------|
| <u>Home</u><br>Welcome                           |                | Current Settings | New Settings (Requires Restart)                             |
| <u>Operation</u><br>Machine Operations           | Address Method | Static IP        | <ul> <li>Use Static IP Address</li> <li>Use DHCP</li> </ul> |
| Alarm Status<br>Alarm Reference<br>Alarm History | IP Address     | 192.168.0.51     | 192 . 168 . 0 . 51                                          |
| Debugging Output                                 | Subnet Mask    | 255.255.255.0    | 255 . 255 . 255 . 0                                         |
| Axis Grid                                        | Gateway        | 192.168.0.253    | 192 . 168 . 0 . 253                                         |
| Configuration Sets<br>Ethernet Config            | Hostname       |                  |                                                             |
| Set Clock<br>Maintenance                         |                |                  | Change Network Settings                                     |

Figure 3: Web server – Ethernet Config

| MY YASKAWA                                                                                              | 2              |       |                 |  |  |  |  |  |
|----------------------------------------------------------------------------------------------------|----------------|-------|-----------------|--|--|--|--|--|
| Subject: Application Note                                                                               | Product: MPiec | Doc#: | AN.MP2000iec.03 |  |  |  |  |  |
| Title: Configuring an MPiec Series Controller for EtherNet/IP Communication to an SMC EX250-SEN1 device |                |       |                 |  |  |  |  |  |

2. Add the SMC as an adapter device in the MotionWorks IEC Hardware Configuration by doing the following:

- a. Name the device
- b. Enter the SMC's IP address
- c. Create an IO group name
- d. Assign the SMC data to an IEC application task
- e. Give it a status variable name.

| <ul> <li>YEA_SMCtest</li> <li>MyMachine</li> <li>Wechatrolink-II</li> <li>∑v SGDV Rotary - 1</li> <li>∑v SGDV Rotary - 2</li> </ul> | Configure Controll            | er as an EtherNe<br>bly Instances (Orig | t/IP Adapter<br>jinator to Target) | Outp             | out Assembl   | ly Instances (T | arget to Originator) |
|----------------------------------------------------------------------------------------------------|-------------------------------|-----------------------------------------|------------------------------------|------------------|---------------|-----------------|----------------------|
| E TCP/IP Settings                                                                                                    | Enabled                       | Instance                                | Size (bytes)                       | ] Er             | nabled        | Instance        | Size (bytes)         |
| EtherNet/IP                                                                                                    |                               | 111                                     | 128                                |                  | 1             | 101             | 128                  |
| SMC                                                                                                    |                               | 112                                     | 256                                |                  |               | 102             | 256                  |
| Modbus/TCP                                                                                                    |                               | 113                                     | 128                                |                  |               | 103             | 128                  |
| 🖻 🔤 LIO-01                                                                                                    |                               | 114                                     | 256                                |                  |               | 104             | 256                  |
|                                                                                                    |                               | 115                                     | 128                                |                  |               | 105             | 128                  |
|                                                                                                    |                               | 116                                     | 256                                |                  |               | 106             | 256                  |
|                                                                                                    | Note: Instanc<br>I/O Task Ass | es are generic. Signment                | Select an instanci<br>ask          | e and size to ma | atch your Etl | herNet/IP Sca   | nner configuration.  |
|                                                                                                    | Scanner Time<br>EtherNet/IP A | out Multiplier 1                        | Бх                                 | •                |               |                 |                      |
|                                                                                                    | Name                          | IP Address                              |                                    | 1/U Group        | Lask          | Statu           | s Variable   Comment |
|                                                                                                    | SMC                           | 192.168.0.3                             | 1                                  | grp1             | 10Task        | stat1           |                      |
|                                                                                                    |                               |                                         |                                    |                  | ·             |                 |                      |

Figure 4: Adding the SMC as an adapter

Configure the IO assembly instances and the configuration assembly instance as shown in figure 5.
 The update interval can be chosen as per the application requirement.

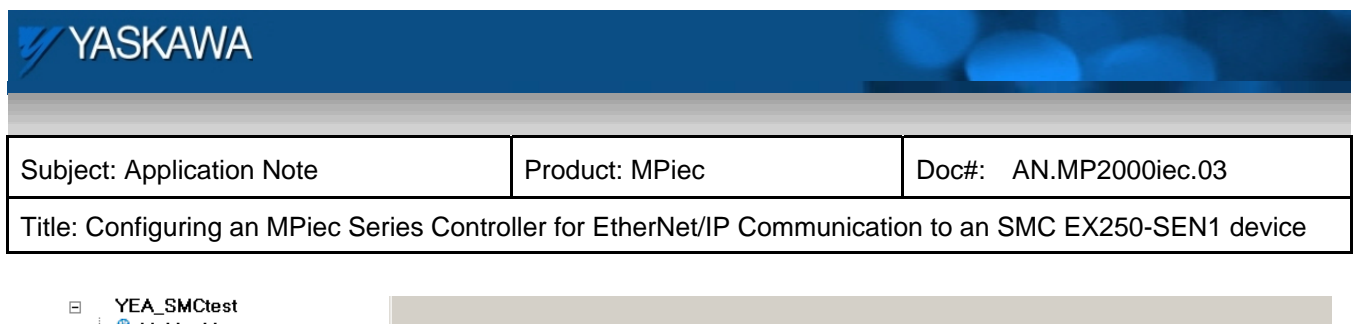

| YEA_SMUTEST              |                 |                 |              |   |                      |           |               |                 |                   |
|--------------------------|-----------------|-----------------|--------------|---|----------------------|-----------|---------------|-----------------|-------------------|
| 🖻 🚇 MyMachine            |                 |                 |              |   |                      |           |               |                 |                   |
| 🖻 🚻 Mechatrolink-II      |                 |                 |              |   |                      |           |               |                 |                   |
|                          | SMC             |                 |              |   |                      |           |               |                 |                   |
| SGDV Rotary - 2          |                 |                 |              |   |                      |           |               |                 |                   |
| □ - math TCP/IP Settings | L/O Assembly Is | otanoaa         |              |   |                      |           |               |                 |                   |
| ⊨ 🚈 EtherNet/IP          | 170 Assembly II | ISTOLICES       |              |   |                      |           |               |                 |                   |
| SMC                      | Type            | Instance #      | Size (bytes) | U | Jpdate Interval (ms) | Ownership | Priority      | Connection      | Use Run Idle      |
| Modbus/TCP               | Input           | 100             |              | 6 | 20                   | Exclusive | Scheduled     | Multicast       | False             |
|                          | Output          | 150             |              | 4 | 20                   | Exclusive | Scheduled     | Point to Point  | True              |
|                          | ,               |                 |              |   |                      |           | Add Input     | /Output Asser   | mbly Instance     |
|                          |                 |                 |              |   |                      |           | i iaia iripad | o alpatitioo oi | inorg interaction |
|                          | Lonfiguration A | ssembly Instanc | e            |   |                      |           |               |                 |                   |
|                          | Tupe            | Instance #      | Size (butes) |   | Intional Data (hevad | ecimel)   |               |                 |                   |
|                          | Config          | 1               | Dize (Dytes) | 0 | ptional blata (nexad | colinaly  |               |                 |                   |
|                          | Coning          |                 |              | • |                      |           | 11106-        |                 |                   |
|                          |                 |                 |              |   |                      |           | Add Config    | uration Asser   | nbly Instance     |
|                          |                 |                 |              |   |                      |           |               |                 |                   |

Figure 5: IO and configuration assembly instances

- 4. Save the configuration. Disconnect from MPiec Series Controller and cycle power.
- 5. The adapter will be ready for use.
- 6. The Global Variable list will now contain IO groups created by the Hardware Configuration. The status variable will also be added to the input group. Add input and output variables to the respective groups. Assign addresses based on their location in the instances such that they are mapped correctly between the two devices. An example is shown in figure 6:

| _ |                                                                                             |                   |                    |                                                      |       |  |  |  |  |  |  |
|---|---------------------------------------------------------------------------------------------|-------------------|--------------------|------------------------------------------------------|-------|--|--|--|--|--|--|
|   | SMC> 'igrp1' Address Range: %IB4 - %IB9 (* Do Not Modify Group Name or Status Variable!! *) |                   |                    |                                                      |       |  |  |  |  |  |  |
|   | stat1                                                                                       | WORD              | VAR_GLOBAL         | (* Do Not Modify!! *) SMC Status Variable for: igrp1 | %NV10 |  |  |  |  |  |  |
|   | I_Byte1                                                                                     | BYTE              | VAR_GLOBAL         |                                                      | %IB4  |  |  |  |  |  |  |
|   | I_Byte2                                                                                     | BYTE              | VAR_GLOBAL         |                                                      | %IB5  |  |  |  |  |  |  |
|   | I_Byte3                                                                                     | BYTE              | VAR_GLOBAL         |                                                      | %IB6  |  |  |  |  |  |  |
|   | I_Byte4                                                                                     | BYTE              | VAR_GLOBAL         |                                                      | %IB7  |  |  |  |  |  |  |
|   | 🖂 <smc> 'ogrp1' Address</smc>                                                               | Range: %QB2 - %QB | 5 (* Do Not Modify | / Group Name or Status Variable!! *)                 |       |  |  |  |  |  |  |
|   | O_Byte1                                                                                     | BYTE              | VAR_GLOBAL         |                                                      | %QB2  |  |  |  |  |  |  |
|   | O_Byte2                                                                                     | BYTE              | VAR_GLOBAL         |                                                      | %QB3  |  |  |  |  |  |  |

Figure 6: IO variables in Global Variables worksheet

7. If communication is healthy, the status word will show 4096 (decimal) or 1000 (hex).